## **Metrc Support Bulletin**

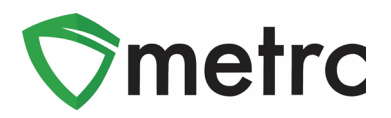

| Bulletin Number: LA_IB0014                                                               | Distribution Date: 4/30/20                                                                                                    | Effective Date: 5/1/20 |  |  |  |  |
|------------------------------------------------------------------------------------------|----------------------------------------------------------------------------------------------------|------------------------|--|--|--|--|
| Contact Point: Metrc <sup>®</sup> Support                                                | Subject: Opening Plant Batch and Package Deactivation                                                                                                    |                        |  |  |  |  |
| <b>Reason:</b> Metrc in providing clarification<br>Packages and Opening Balance Plant Ba | and guidance on the deactivation the deactivation to the section of the section of the section o | on of Opening Balance  |  |  |  |  |

Greetings Metrc Users,

Metrc would like to provide an update and clarification on the deactivation of Opening Balance Packages and Open Plant Batches. The deactivation of Opening Balance Plant Batches means that all plant batches now must come from a source plant or package. The source plant must be either in the vegetative or flowering state in Metrc, or else the source package must contain seeds.

The deactivation of Opening Balance Packages means licensees will no longer have the ability create beginning balance Packages without prior approval. This means that apart from pre-approved, state-sanctioned permission, no Package creation without a "re-package" scenario will be possible within Metrc. If there is a request to temporarily reinstate the ability, you will need to contact the Metrc Support Team. Metrc will verify prior approval with the state and grant temporary permissions, then reinstate the restriction, after all approved Packages are completed.

These changes will go into effect May 1<sup>st</sup>, 2020.

Metrc is also pleased to announce that all previous bulletins can now be found in the industry bulletin archive on the Louisiana-specific Metrc webpage (<u>https://metrc.com/louisiana</u>).

Please find on the following pages for the guidance on the change in the procedure:

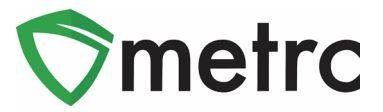

## Creating a Plant Batch from a Source Plant

Since the ability to create the plantings in the immature plant page will no longer be available, the proper way to create an Immature Plant Batch will be to navigate to the vegetative or flowering plant tab to select the source or "mother" plant that the clone will be taken from. Once selected, then use the Create Plantings button to create the immature plant batch as shown in **Figure 1**.

|                                      | Imma | ature Inactive Vegeta    | ative | Flowering    | On H   | old Inactive |   | Additives     | Waste          | Harvested  | On Hold Inactive    |                     |              |             |
|--------------------------------------|------|--------------------------|-------|--------------|--------|--------------|---|---------------|----------------|------------|---------------------|---------------------|--------------|-------------|
| Assign Tags Replace Tags Change Loca |      |                          |       |              | Change | Growth Phase | 0 | Changes by Lo | cation Destroy | / Record A | dditives Record Was | ste Create Planting | s Manicure   |             |
|                                      |      |                          |       |              |        |              |   |               |                |            |                     | · ≡• +              |              |             |
|                                      |      | Тад                      | :     | Strain       | :      | Location     | : | Hold :        | Group          | :          | Group Type          | Group Date :        | Phase Date : | Harvested : |
|                                      | ٠    | ABCDEF012345670000015703 |       | Banana Hammo | ick    | Plants Room  |   | No            | Banana Hammock | × 8.21.19  | Clone               | 08/21/2019          | 08/21/2019   | 0 times     |
|                                      | ٠    | ABCDEF012345670000015704 |       | Banana Hammo | ick    | Plants Room  |   | No            | Banana Hammock | < 8.21.19  | Clone               | 08/21/2019          | 08/21/2019   | 0 times     |
|                                      | ٠    | ABCDEF012345670000015705 |       | Banana Hammo | ick    | Plants Room  |   | No            | Banana Hammock | < 8.21.19  | Clone               | 08/21/2019          | 08/21/2019   | 0 times     |
|                                      | ۲    | ABCDEF012345670000015706 |       | Banana Hammo | ick    | Plants Room  |   | No            | Banana Hammock | < 8.21.19  | Clone               | 08/21/2019          | 08/21/2019   | 0 times     |
|                                      | ۲    | ABCDEF012345670000015707 |       | Banana Hammo | ick    | Plants Room  |   | No            | Banana Hammock | < 8.21.19  | Clone               | 08/21/2019          | 08/21/2019   | 0 times     |
|                                      | ۲    | ABCDEF012345670000015708 |       | Banana Hammo | ick    | Plants Room  |   | No            | Banana Hammock | < 8.21.19  | Clone               | 08/21/2019          | 08/21/2019   | 0 times     |

#### Figure 1: Select Source Plant

Next, use the action window to create the planting from a vegetative plant, recording the number of clones in the batch, strain, location, and planting date. Then, select the "Create Plantings" button as seen in **Figure 2**.

| Create Plantin | gs from Vegetative Plants |        |               |                     |              | ×      |
|----------------|---------------------------|--------|---------------|---------------------|--------------|--------|
| Planting # 1   |                           |        |               |                     | (0           | clear) |
| Plant          | ABCDEF012345670000015703  | ۹      | Location      | Type part of the Lo | ocation name | ۹      |
| Group Name     | ex. B. Kush 5-30          |        | Strain        | Type part of the St | rain name    | Q      |
| Plants Type    | - Select -                | \$     | Planting Date | mm/dd/yyyy          | today        |        |
| Plants Count   | ex. 100                   |        |               |                     |              |        |
| + 1            |                           |        |               |                     |              |        |
|                | Create Plantings          | Cancel |               |                     |              |        |

#### Figure 2: Create Plantings Window

# **Metrc Support Bulletin**

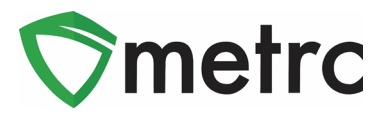

To view the planting created, navigate to the Immature Plant Tab in the Plants Area and verify that all of the planting's information is correct, including the "Source Plant" tag number as shown in **Figure 3**.

| Imma                             | iture Inactiv          | re | Vegetative        |    | Flowering  | On   | Hold    | Inactiv | e      | Additives   | Was | e          | Harv | rested    | On Ho   | ld In  | nactive  |                |   |                          |            |   |
|----------------------------------|------------------------|----|-------------------|----|------------|------|---------|---------|--------|-------------|-----|------------|------|-----------|---------|--------|----------|----------------|---|--------------------------|------------|---|
| Create Plantings Create Packages |                        |    |                   | IL | Rename     | Chan | ge Loca | ation   | Change | Growth Phas | e D | estroy Pla | ants | Recor     | d Addit | ives   | Record \ | Waste          |   | A- T-                    | =- +       |   |
|                                  | Group                  | :  | Strain            | :  | Location   | :    | Туре    | : P     | ants   | Tracked     | : P | ackaged    | :    | Harvestee | d :     | Destro | oyed :   | Origin Package | : | Origin Plant             | Group Date | : |
| •                                | Banana Hammoo<br>Group | *  | Banana<br>Hammock |    | Plants Roc | om   | Clone   | 3       |        | 0           | 0   |            |      | 0         |         | 0      |          |                |   | ABCDEF012345670000015703 | 04/21/2020 |   |

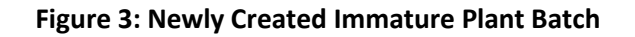

### **Creating Plant Batch from Source Package**

The ability is available to also create an Immature Plant Batch from a source package. This would be creating an Immature Plant Batch from a package of seeds or unpacking an immature plant package from a package in the active package inventory. To do this, as shown in **Figure 4**, select the source package and then select the "Create Plantings" button.

| Ac | tive On Hold                   | Inactive         | In <sup>°</sup> | Transit         |   |                                        |        |       |         |        |                   |        |            |   |
|----|--------------------------------|------------------|-----------------|-----------------|---|----------------------------------------|--------|-------|---------|--------|-------------------|--------|------------|---|
|    | New Packages                   | Create Plantings |                 | New Transfer    |   | Change Items                           | Adjust | Donat | ion 🕶 🛛 | Change | Notes             | Finish | ]          |   |
|    |                                |                  |                 |                 |   |                                        |        |       |         |        | •                 | · I ·  | •          | + |
|    | Tag                            |                  | :               | Location        | : | Item                                   |        | :     | Categ   | gory : | Item Str          | ain :  | Quantity : |   |
|    | ► Q # ABCDEF012345670000015900 |                  |                 | Immature Room 1 |   | M0000002701: Seeds - Banana<br>Hammock |        |       |         |        | Banana<br>Hammocl |        | 100 g      | × |

### Figure 4: Create Planting from Seed Package

Then, utilize the action window and input all of the required information for the new immature plant batch as shown in **Figure 5** below. Once the information is correct and verified, then select the "Create Plantings" button. This will create the immature plant batch under the "Immature" tab of the Plants Area.

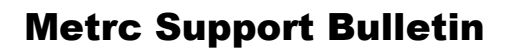

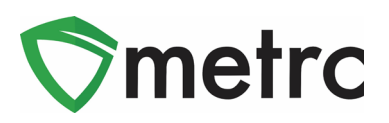

| Create Plantin | gs from Packages                     |        |               |                    | ×       |  |  |  |  |  |  |  |
|----------------|--------------------------------------|--------|---------------|--------------------|---------|--|--|--|--|--|--|--|
| Planting # 1   |                                      |        |               |                    | (clear) |  |  |  |  |  |  |  |
| Package        | ABCDEF012345670000015900             | ٩      | Location      | Immature Room 1    | Q       |  |  |  |  |  |  |  |
| Quantity       | 2 🔄 Grams                            | ~      | Strain        | Banana Hammock     | Q       |  |  |  |  |  |  |  |
|                | Unpackaging - new total will be 98 g |        | Planting Date | 🗰 04/23/2020 today |         |  |  |  |  |  |  |  |
| Group Name     | Banana Hammock 4.23.20               |        | Unpackage     | 🗰 04/23/2020 today |         |  |  |  |  |  |  |  |
| Plants Type    | Seed                                 | $\sim$ | Date          |                    | -       |  |  |  |  |  |  |  |
| Plants Count   | 20                                   |        |               |                    |         |  |  |  |  |  |  |  |
| + 1 😫          |                                      |        |               |                    |         |  |  |  |  |  |  |  |
|                | Create Plantings Cancel              |        |               |                    |         |  |  |  |  |  |  |  |
|                |                                      |        |               |                    |         |  |  |  |  |  |  |  |

Figure 5: Create Planting from Package Action Window

Please feel free to contact support at <u>support@metrc.com</u> or 877-566-6506 with any questions. All Louisiana industry bulletins can be found on the <u>Louisiana-specific Metrc webpage</u>